How to Enroll in Multi-Factor Authentication at Lewis County Schools

# IF YOU CANNOT RELIABLY RECEIVE TEXT MESSAGES ANYWHERE YOU WOULD WANT TO ACCESS YOUR ACCOUNT (CLASSROOM, HOME, ETC.), PLEASE USE THE MICROSOFT AUTHENTICATOR METHOD LISTED UNDER OPTION 2

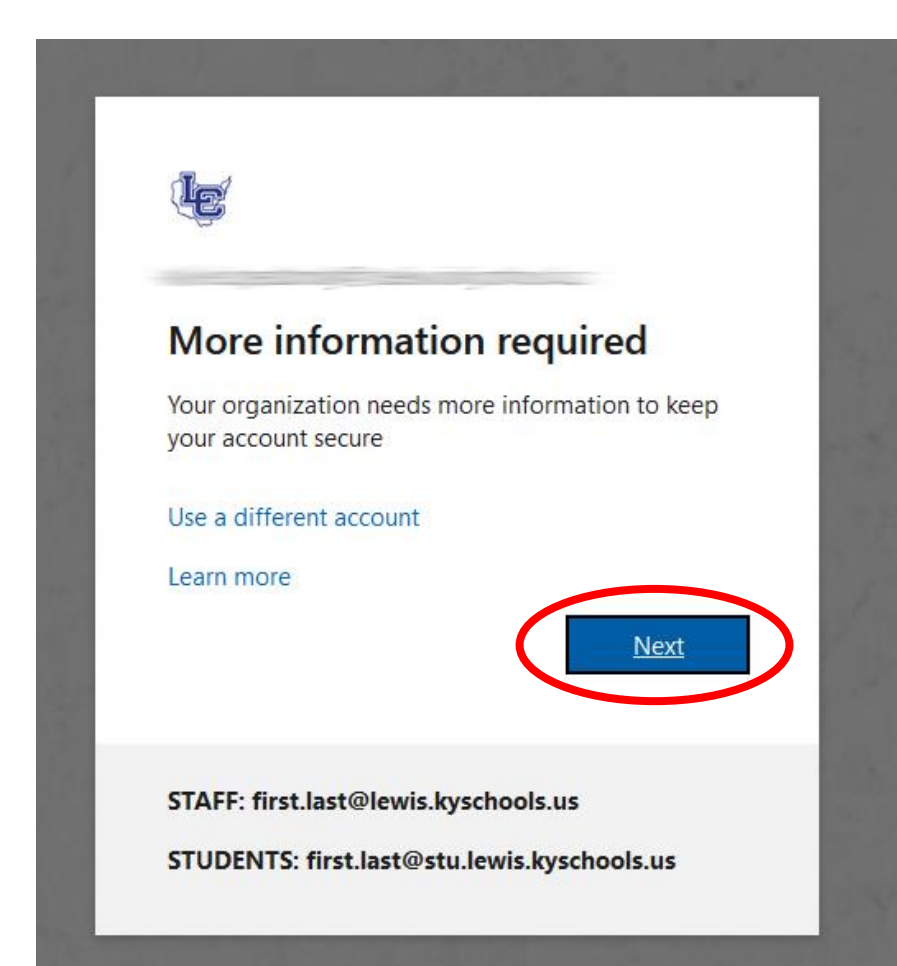

Once you receive your password for your account and attempt to log in for the first time, you will be asked to provide more information, please hit next and continue to either Option 1 or Option 2 depending on whether you can reliably receive text messages at work and home.

## **Option 1 – Text Message or Voice Authentication**

#### 1. You will start on this page, please select "I want to set up a different method

|                     | Keep your account secure<br>Your organization requires you to set up the following methods of proving who you are. |
|---------------------|----------------------------------------------------------------------------------------------------|
| Micro               | osoft Authenticator                                                                                                |
| 6                   | Start by getting the app                                                                                           |
|                     | On your phone, install the Microsoft Authenticator app. Download now                                               |
|                     | After you install the Microsoft Authenticator app on your device, choose "Next".                                   |
|                     | I want to use a different authenticator app                                                                        |
|                     | Next                                                                                                    |
| want to se          | et up a different method                                                                                           |
| <u>l want to se</u> | et up a different method                                                                                           |

## 2. Select phone

| , , ,             | 5                                          |           |              |
|-------------------|--------------------------------------------|-----------|--------------|
| On your phone     | , install the Microsoft Authenticator app. | . Downlo  | ad now       |
| After you inetal  | Lthe Microsoft Authenticator ann on voi    | ir davica | choose "Next |
| I want to us      | Choose a different method                  | ×         |              |
|                   | Which method would you like to use?        |           |              |
|                   |                                            | $\sim$    |              |
| up a different me | Phone                                      |           |              |
|                   | Authenticator app                          |           |              |
|                   |                                            |           |              |
|                   |                                            |           |              |
|                   |                                            |           |              |
|                   |                                            |           |              |

# 3. Enter your phone number, select TEXT, and hit Next

|                     | Keep your account secure                                                                                                    |
|---------------------|----------------------------------------------------------------------------------------------------|
|                     | Your organization requires you to set up the following methods of proving who you are.                                                           |
| Pho                 | one                                                                                                    |
| You ca              | n prove who you are by answering a call on your phone or texting a code to your phone.                                                           |
| What <sub>I</sub>   | phone number would you like to use?                                                                                                    |
| United              | States (+1)                                                                                                    |
|                     |                                                                                                    |
| 💽 Tei               | kt me a code                                                                                                    |
| ● Te<br>○ Ca        | kt me a code<br>II me                                                                                                    |
| Te Ca Messa and co  | at me a code<br>Il me<br>ge and data rates may apply. Choosing Next means that you agree to the Terms of service and Privacy<br>okies statement. |
| Te Ca Messaa and co | xt me a code<br>II me<br>ge and data rates may apply. Choosing Next means that you agree to the Terms of service and Privacy<br>okies statement. |

# 4. Enter the 6 digit code you receive, and hit Next

|         |                   | Keep              | your ac          | count s         | ecure         |                |      |
|---------|-------------------|-------------------|------------------|-----------------|---------------|----------------|------|
|         | Your organiz      | ation requires yo | ou to set up the | e following met | hods of provi | ing who you ar | e.   |
| Pho     | ne                |                   |                  |                 |               |                |      |
| We Just | sent a 6 digit co | de to +           | . Enter t        | he code below.  |               |                |      |
| Enter o | code              |                   |                  |                 |               |                |      |
|         |                   |                   |                  |                 |               | Back           | Next |

If you receive a success message, your account has been successfully enrolled in MFA. Welcome to your enhancedsecurity account!

NOTES:

Never share the 6-digit code with anyone. It uniquely identifies your phone and can be used by an attacker to get into your account. It is only good for 30 minutes, which is why it is so much more secure.

## **Option 2 – Microsoft Authenticator App**

1. On your cell phone, download the Microsoft Authenticator app and go through basic setup

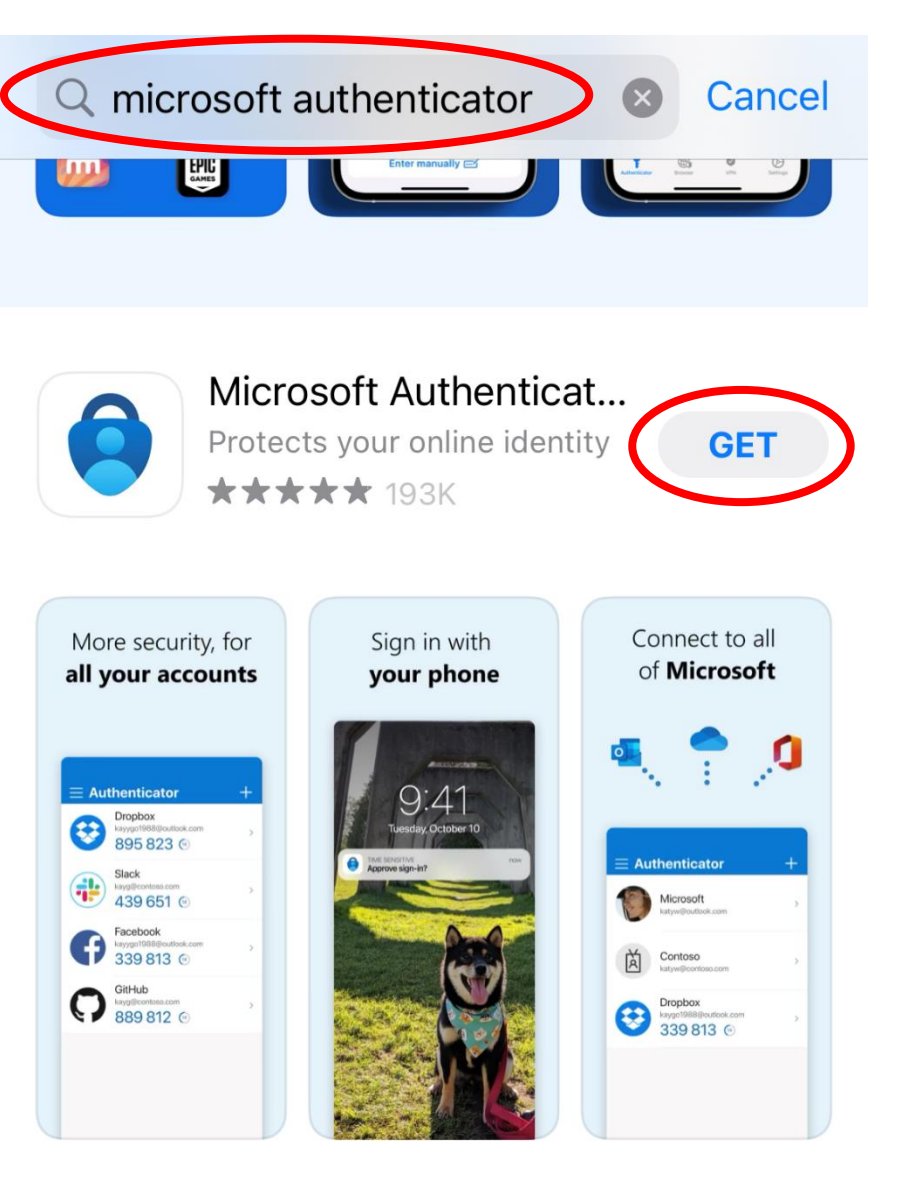

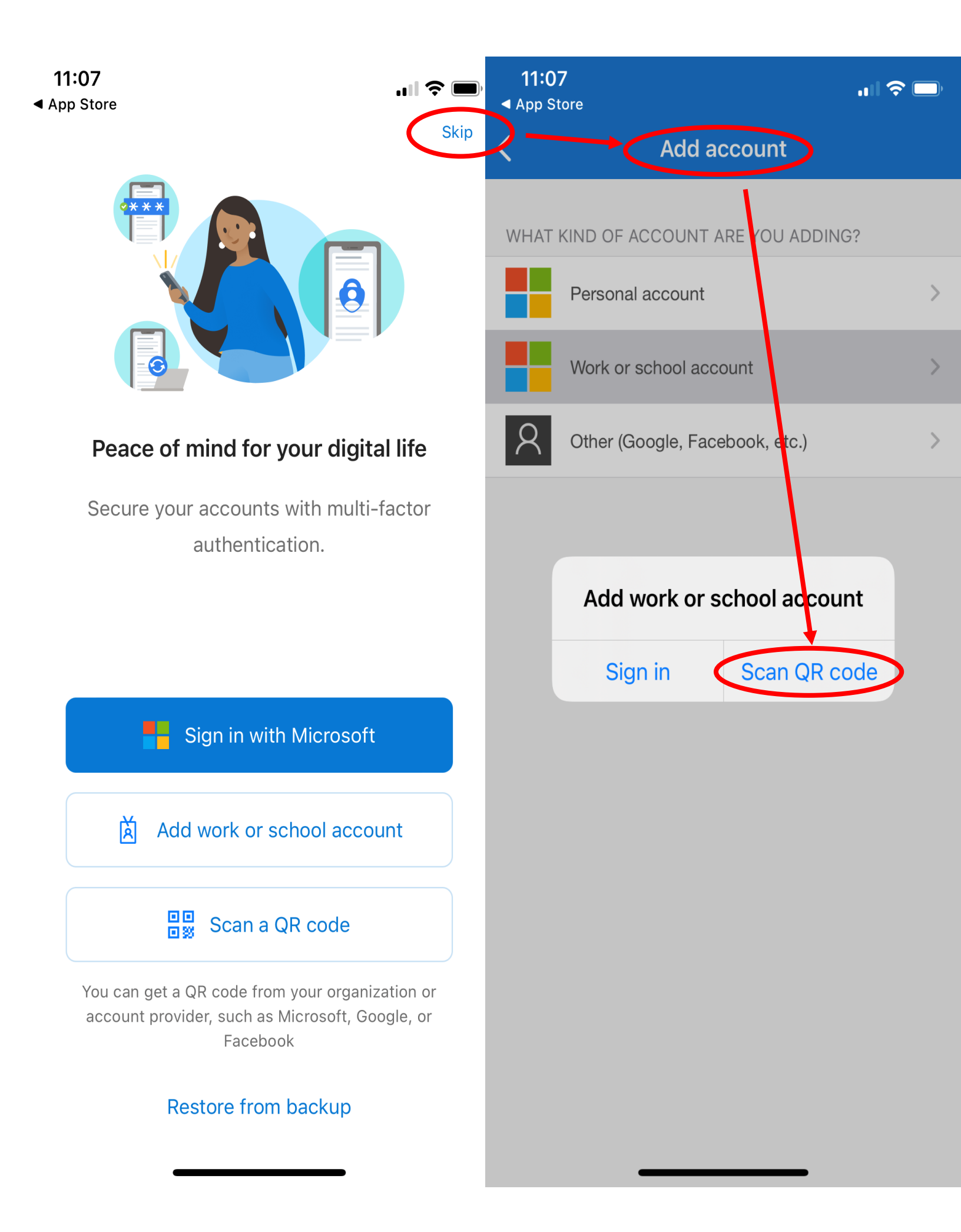

## On your enrollment device (smartphone, PC, etc.) hit Next

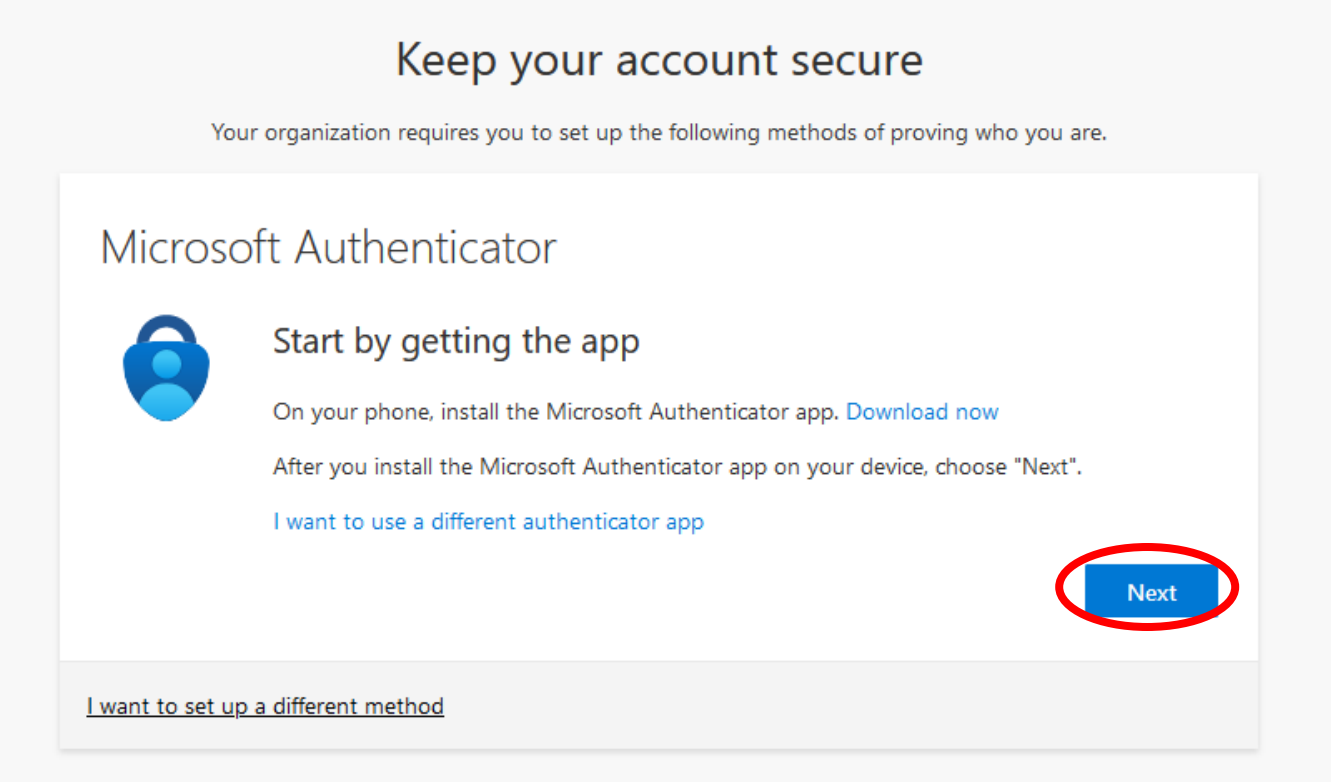

### Keep your account secure

Your organization requires you to set up the following methods of proving who you are.

## Microsoft Authenticator

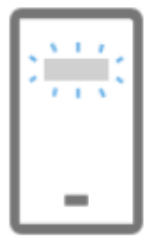

#### Set up your account

If prompted, allow notifications. Then add an account, and select "Work or school".

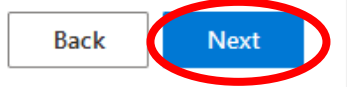

I want to set up a different method

## Keep your account secure

Your organization requires you to set up the following methods of proving who you are.

## Microsoft Authenticator

#### Scan the QR code

Use the Microsoft Authenticator app to scan the QR code. This will connect the Microsoft Authenticator app with your account.

After you scan the QR code, choose "Next".

| Can't scan image?                         | YOU WILL SCAN THIS<br>WITH YOUR CELL PHONE<br>Back | Next |
|-------------------------------------------|----------------------------------------------------|------|
| <u>l want to set up a different metho</u> | <u>d</u>                                           |      |

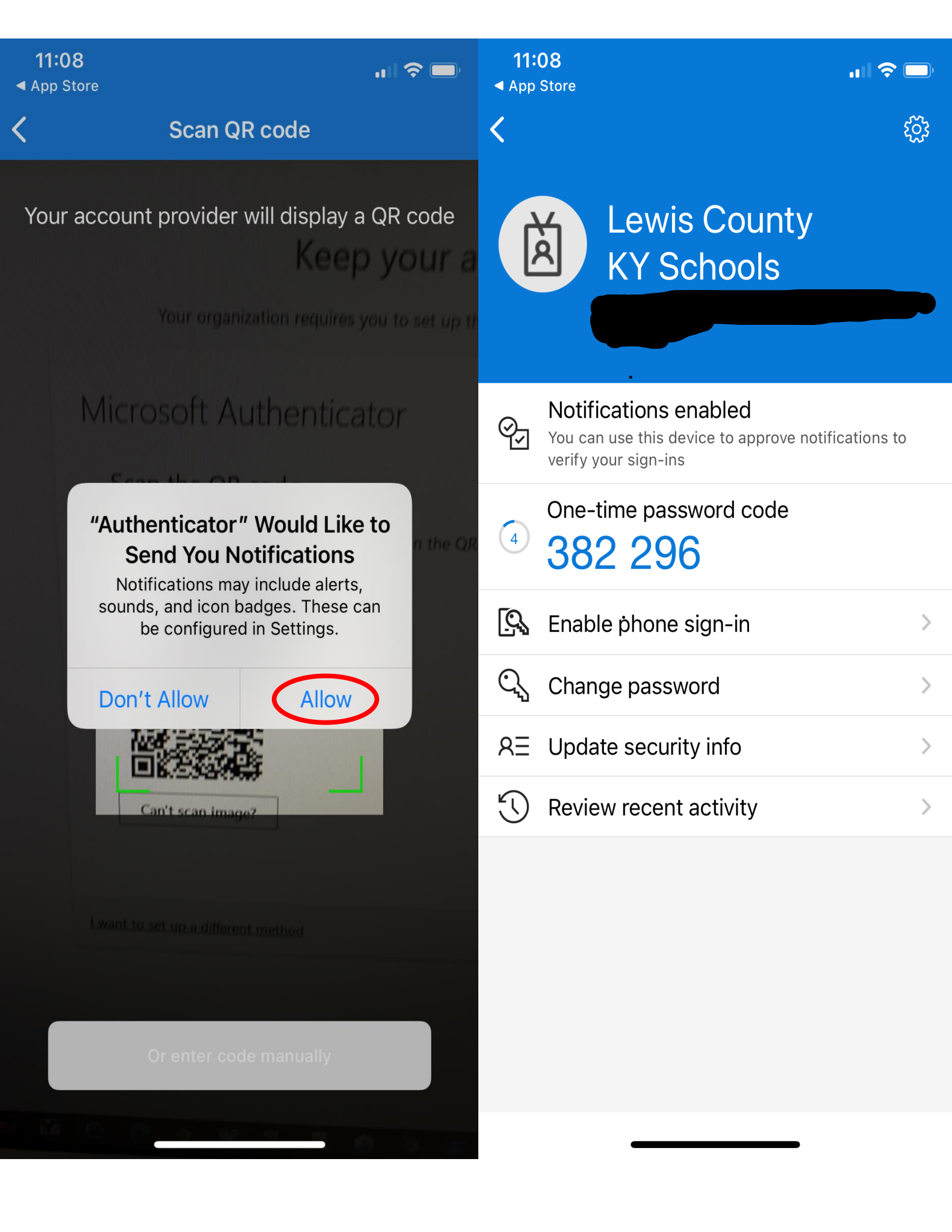

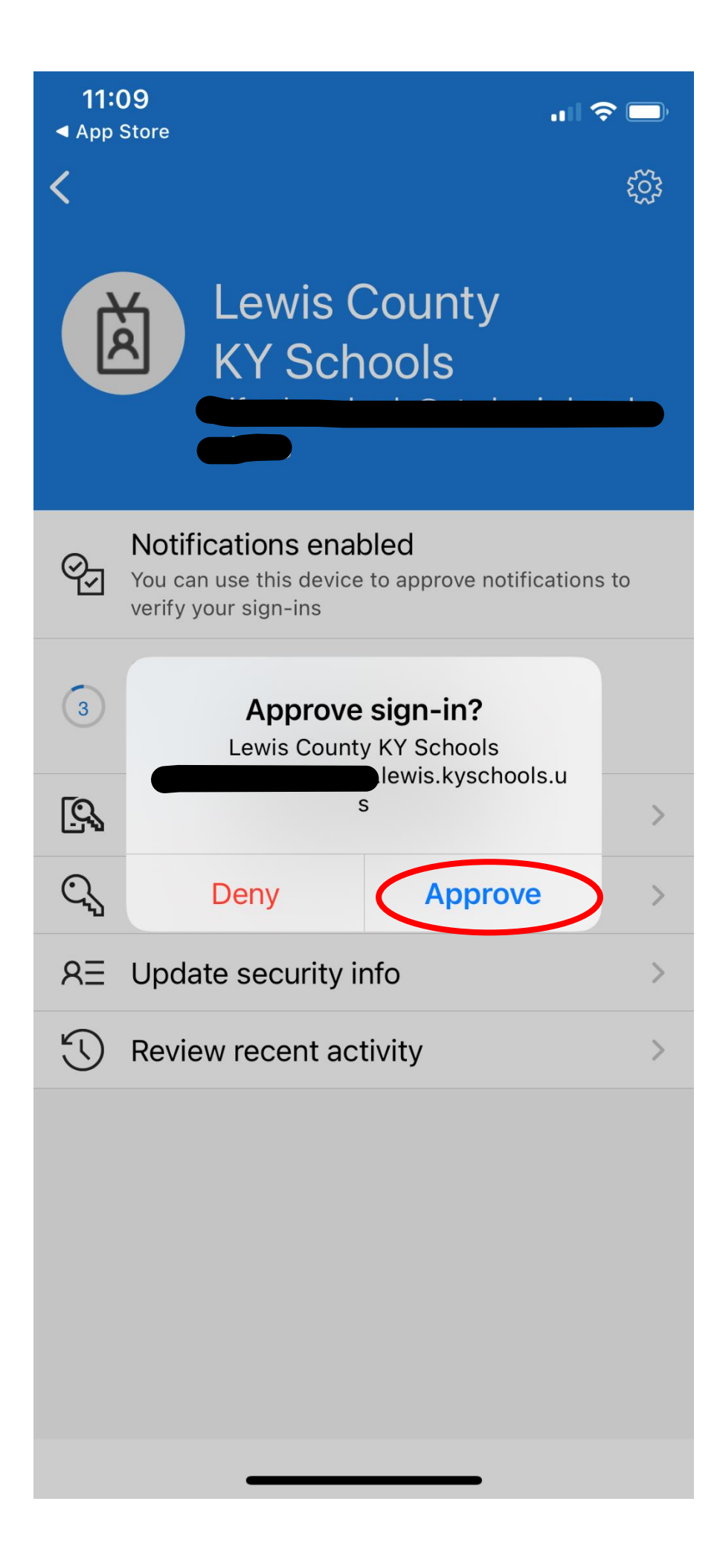

If you receive a success message, your account has been successfully enrolled in MFA. Welcome to your enhancedsecurity account!

**NOTES:** 

Never approve a login you do not recognize or did not request.